# **MVB BASED GRAPHICAL DRIVER DISPLAY**

# ARC/DDU/V2.1-B USER MANUAL

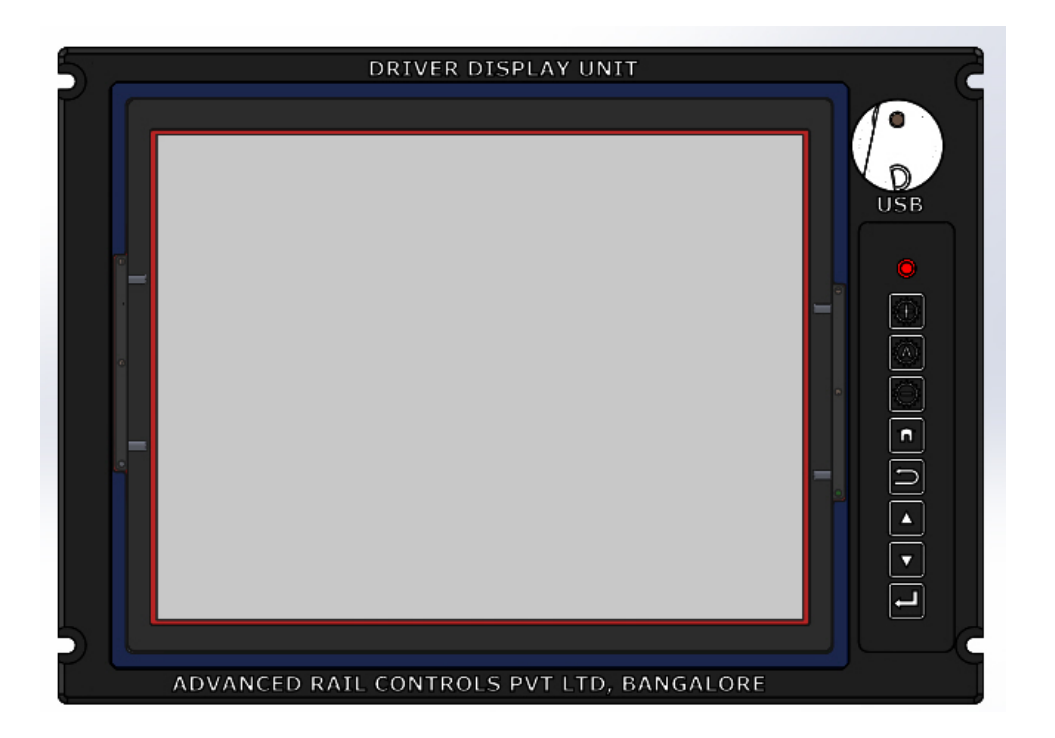

December 20, 2017

**RELEASE 1.0** 

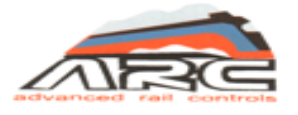

Advanced Rail Controls Private Limited Bangalore-560092

# INDEX

| Index No. | Contents                  | Page No. |
|-----------|---------------------------|----------|
| 1.0       | Scope                     | 1        |
| 2.0       | Key design Features       | 1        |
| 3.0       | Mechanical Design         | 2        |
| 3.1       | Interface details         | 3        |
| 4.0       | Operators Controls        | 4        |
| 4.1       | Brightness Control Keys   | 4        |
| 4.2       | Function keys             | 5        |
| 5.0       | Screens                   | 6        |
| 6.0       | Dimensional Drawing       | 27       |
| 7.0       | Spare items & Accessories | 28       |

#### **IMPORTANT NOTICE**

This is a sophisticated microprocessor based equipment and can be serviced only by trained skilled personnel. Opening the equipment by any unauthorized person will make the warranty null and void.

#### 1.0 SCOPE

This document describes the technical details of Graphic Driver Display Unit (DDU) used in 3-Phase Electric Locomotives of WAP5, WAP7, WAG9 & WAG9H classes being operated by Indian Railways. The DDU is a man machine interface device able to communicate with locomotive control system through MVB. The LED backlit 10.4" XGA LCD screen provides better readability even during daylight conditions, thanks to brightness control. The DDU has various pre-defined screens which can be used for investigative monitoring.

#### 2.0 KEY DESIGN FEATURES

The key design features incorporated in this DDU are listed below

| SL.No. | Features                       | Values/Conformace            |
|--------|--------------------------------|------------------------------|
| 1      | LCD Display Size               | 10.4 inch, XGA               |
| 2      | Overall outer dimensions       | 302 X 82 X 214 in mm         |
| 3      | Brightness Control Auto/Manual | Available                    |
| 4      | Multiple Screen Selection      | Available                    |
| 5      | MVB Connectivity               | EMD                          |
| 6      | Isolated RS-485/RS-422         | Available                    |
| 7      | Isolated RS-232                | Available                    |
| 8      | USB Interface                  | Available                    |
| 9      | Ethernet                       | Available                    |
| 10     | Ingress Protection             | Totally enclosed (IP-65)     |
| 11     | Cooling                        | Natural Chassis cooling      |
| 12     | Keypad                         | Membrane, Functional keys    |
| 13     | LCD screen resolution          | 1024x768                     |
| 14     | Operating Temperature          | -25 to +70° C                |
| 15     | Operating Voltage              | 70V DC to 137.5V DC          |
| 16     | Memory                         | 1GB NAND Flash, 1GB DDR3 RAM |
| 17     | Processor                      | ARM CORTEX-A8                |
| 18     | Operating System               | LINUX                        |
| 18     | Normative Standard Conforming  | IEC-60571                    |
| 19     | Touch screen                   | Available, P-CAP             |

#### 3.0 MECHANICAL DESIGN

The driver display is made from Aluminium material and exterior is hard anodised black. The special function keys are located on the right side of the facia. The USB interface is provided on the right-side top, just above the special function key pad.

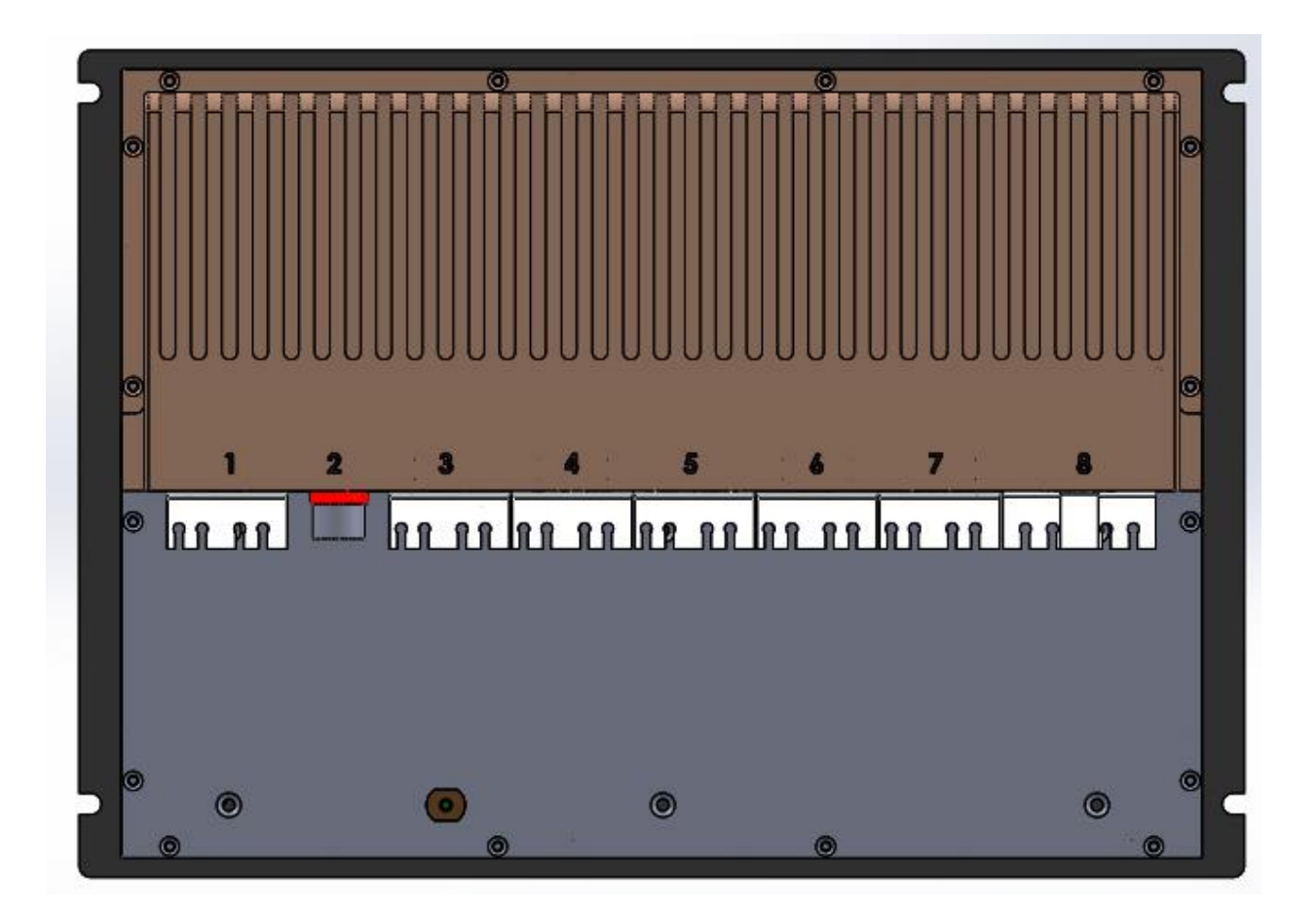

The rear side of the driver display uses a milled structure with in-built heat sink for chassis cooling. The heat generated internally by the heat producing elements like the DC-DC converters and processor is directly transferred to the chassis. The heat generated by other small components is transferred to the chassis indirectly through convection using internal circulating fan.

All the field interface connectors are terminated on the rear plate below the heat sink as shown in Figure above.

#### 3.1 INTERFACE DETAILS

| SI. No | Interface Details    | Connector Type               |
|--------|----------------------|------------------------------|
| 1      | MVB                  | 9 pin D-SUB Male connector   |
| 2      | Ethernet             | M12 circular connector       |
| 3      | MVB                  | 9 pin D-SUB Female connector |
| 4      | N/W Selection        | 9 pin D-SUB Female connector |
| 5      | RS-485/RS-422        | 9 pin D-SUB Male connector   |
| 6      | CAN                  | 9 pin D-SUB Male connector   |
| 7      | RS-232               | 9 pin D-SUB Male connector   |
| 8      | Power supply 110V DC | FMT 3W 3P-K120 Male, 3pin    |

The equipment can be directly mounted on the C-Panel using screws and the fully assembled C-Panel can be mounted on the driver desk. The mechanical dimensional drawings and mounting instructions are given at the end.

#### 4.0 OPERATOR CONTROLS

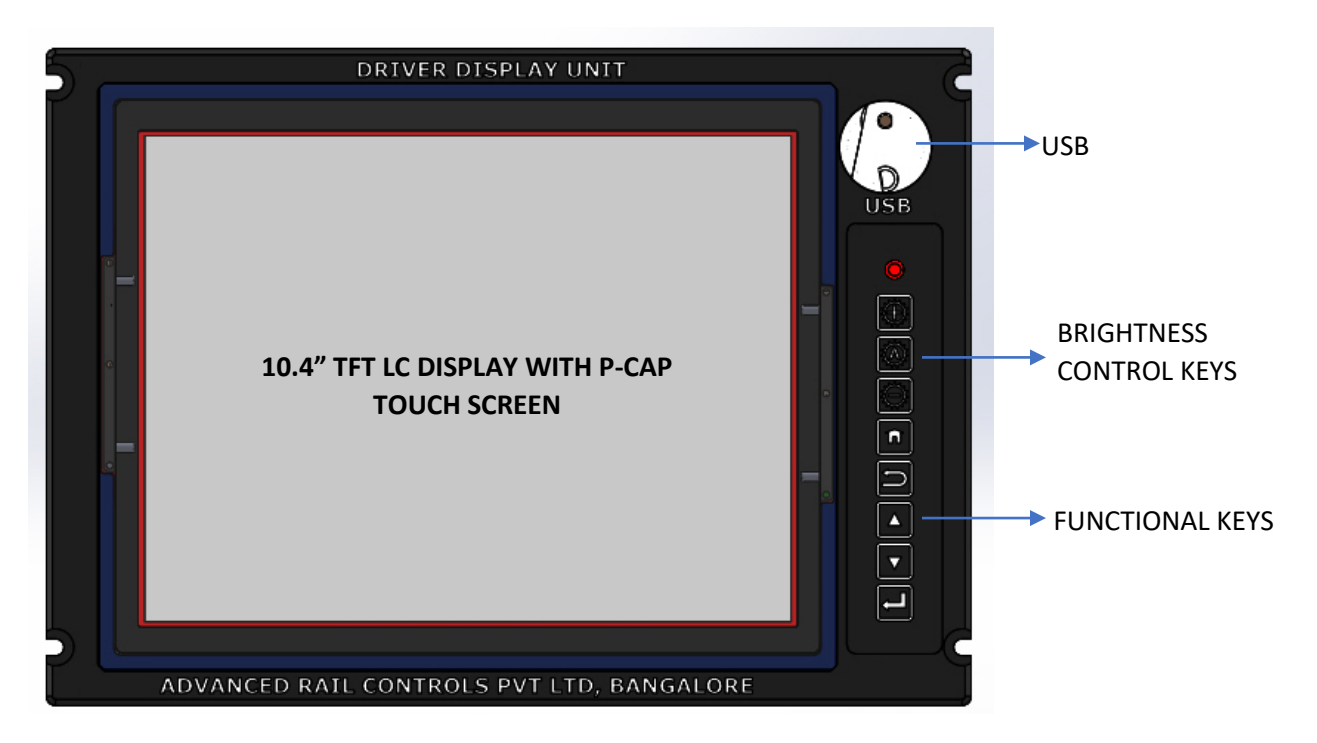

The Driver Display has a rugged membrane keyboard on the right hand side. These keys are known as "Function" keypad and "Brightness Control" keypad. The "Function" keypad has 5 keys, each assigned to a separate function, and the "Brightness Control" keypad has 3 keys, each assigned to a separate function.

#### 4.1 BRIGHTNESS CONTROL KEYS

The Brightness control keypad has 03membrane keys of rugged type. The keys are protected from direct ingress of dust and moisture. The keys are suitable for operation by fingers. The function assigned to each key is given below:

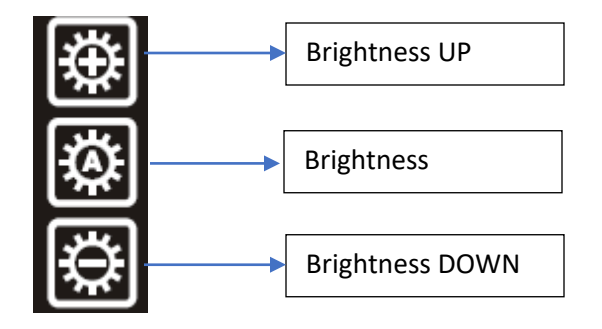

#### 4.2 FUNCTION KEYS

The function keys are 05 in number and are used for invoking special functions and screens as detailed below:

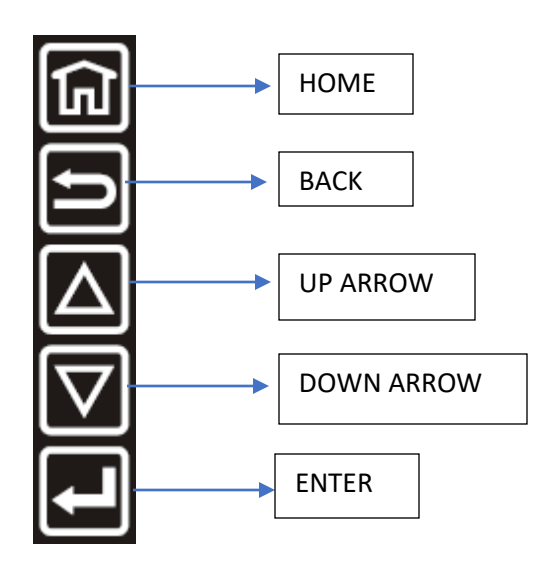

#### 5.0 SCREENS

The Driver display has pre-defined dedicated screens to monitor real time process variables pertaining to a section or sub-system of the locomotive. However, such screens are meant for online monitoring by technical staff whenever required. The locomotive driver, however, needs to view the default screen only most of the times. The screens have been designed to take care of the specification requirement. The details of the screens are explained below.

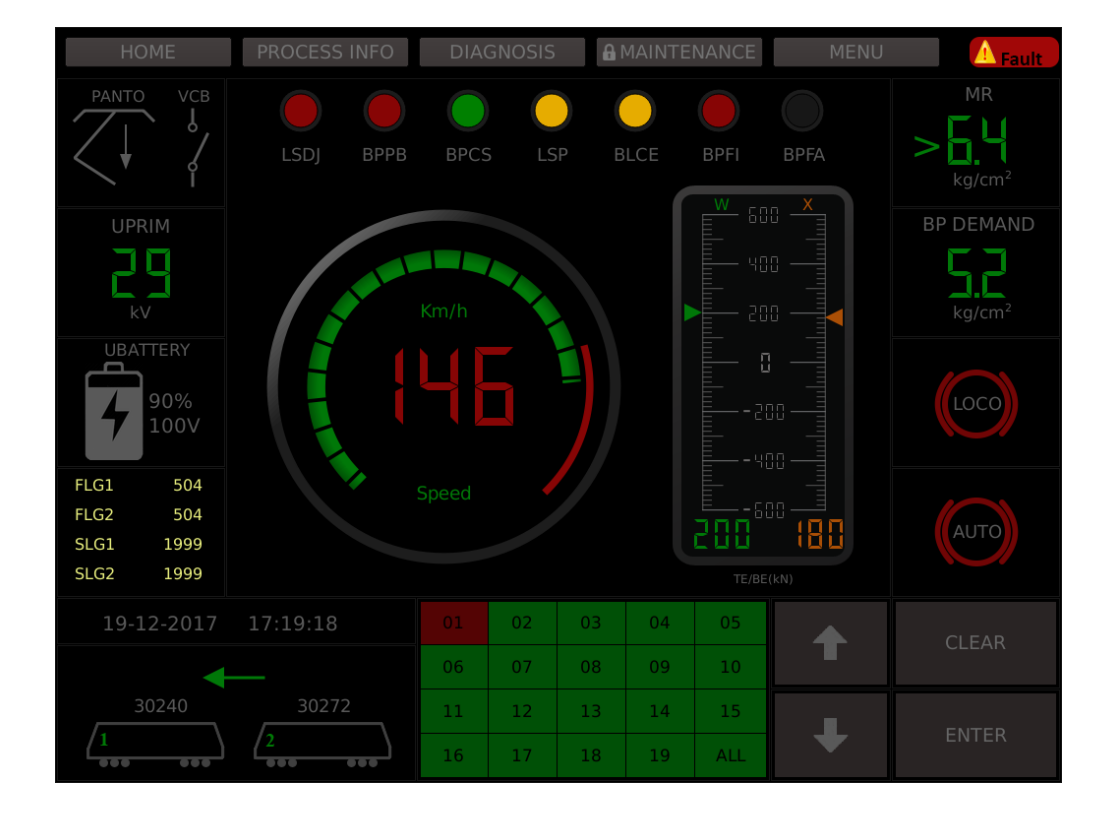

#### **HOME SCREEN**

Clicking on each of the locomotive diagram displays its respective sub-system status (sub sysytem status is only a brief display in the home screen).

|      | SUB-SYSTEMS HOME                                       |                     |                |                 |               |                   |                     |                   |            |      |  |  |  |
|------|--------------------------------------------------------|---------------------|----------------|-----------------|---------------|-------------------|---------------------|-------------------|------------|------|--|--|--|
| НС   | HOME PROCESS INFO DIAGNOSIS 🔒 MAINTENANCE MENU 🛕 Fault |                     |                |                 |               |                   |                     |                   |            |      |  |  |  |
|      |                                                        |                     |                | LOC             | 201           |                   |                     |                   |            |      |  |  |  |
|      |                                                        | SS02<br>Traction Bo | ogie 1         | SS<br>Traction  | 03<br>Bogie 2 | Harn              | SS04<br>nonic Filt  | SS0<br>er Hotel I | 15<br>Load |      |  |  |  |
|      | SS06<br>Aux. Converter 1                               | erter 2             | SS<br>Aux. Cor | 08<br>nverter 3 | Batte         | SS09<br>ery Charg | SS1<br>Jer Brake Sy | .0<br>ystem       |            |      |  |  |  |
|      | SS11<br>Auxiliaries HB1                                | HB2                 | SS<br>Ca       | 13<br>b 1       |               | SS14<br>Cab 2     | SS1<br>Fire Det     | .5<br>ection      |            |      |  |  |  |
|      | SS16<br>Speedometer                                    | SS17<br>Processor   | FLG1           | SS<br>Process   | 18<br>or FLG2 | Т                 | SS19<br>rainbus     | ALI               |            |      |  |  |  |
| 19-1 | 12-2017 14:33                                          | :06                 |                | 02              | 03            | 04                |                     |                   |            |      |  |  |  |
|      | -                                                      |                     | 07             |                 | 09            | 10                | T                   |                   | _EAK       |      |  |  |  |
| 3    | 30260 3                                                | 0272                | 11             | 12              | 13            | 14                | 15                  |                   | FI         | NTER |  |  |  |
| /1   | /2                                                     | 16                  | 17             | 18              | 19            | ALL               |                     |                   |            |      |  |  |  |

Displayed when clicked on sub-system status from home screen.

Clicking on any sub-system that is isolated, displays its respective fault(s) as shown in the next screen. Clicling on "ALL" displays faults related to all the isolated sub-systems.

# SUB-SYSTEMS BROWSE

| HOME                   | PROCESS INFO                        | DIA | GNOSIS                                                                                                    | A              | MAINTE                                       | NANCE                                        | MENU                                                            | A Fault                 |  |  |  |
|------------------------|-------------------------------------|-----|----------------------------------------------------------------------------------------------------|----------------|----------------------------------------------|----------------------------------------------|-----------------------------------------------------------------|-------------------------|--|--|--|
|                        | MESSAGES                            |     |                                                                                                    |                |                                              |                                              |                                                                 |                         |  |  |  |
| Time                   | SubSystem                           | С   | ode                                                                                                    |                |                                              | Ŧ                                            |                                                                 |                         |  |  |  |
| 08/12/2017<br>13:27:56 | Loco {0:00000} ;<br>SS01:Main power | Fl  | Loco {0:00000}; SS01:Main<br>powerTRANSFORMER OIL TEMP. OR<br>PRESSURE NOT OKTE/BE reduction or<br>VCB trip'sTry to close the VCB if open |                |                                              |                                              |                                                                 |                         |  |  |  |
| 08/12/2017<br>13:27:56 | Loco {0:00000} ;<br>SS01:Main power | F۱  | F1801P2<br>VCB trio'sTry to close the VCB if open                                                                                         |                |                                              |                                              |                                                                 |                         |  |  |  |
| 08/12/2017<br>13:27:56 | Loco {0:00000} ;<br>SS01:Main power | F18 | 301P2                                                                                                    | p<br>PF<br>VCE | Loco {(<br>owerTRA<br>RESSURE<br>3 trip'sTry | 0:00000}<br>NSFORM<br>NOT OKT<br>to close    | ; SS01:Mair<br>ER OIL TEMP.<br>FE/BE reduction<br>the VCB if op | n<br>OR<br>on or<br>pen |  |  |  |
| 08/12/2017<br>13:27:56 | Loco {0:00000};<br>SS01:Main power  | F18 | 301P2                                                                                                    | p<br>PF<br>VCE | Loco {(<br>owerTRA<br>RESSURE<br>3 trip'sTry | 0:00000}<br>NNSFORM<br>NOT OKT<br>1 to close | ; SS01:Main<br>ER OIL TEMP.<br>FE/BE reduction<br>the VCB if op | n<br>OR<br>on or<br>ben |  |  |  |
| 19-12-2017             | 14:33:13                            |     | 02                                                                                                    | 03             | 04                                           |                                              |                                                                 |                         |  |  |  |
| •                      |                                     | 06  | 07                                                                                                    |                | 09                                           | 10                                           |                                                                 |                         |  |  |  |
| 30260                  | <b>30272</b> 11 12 13               |     |                                                                                                    |                |                                              | 15                                           |                                                                 |                         |  |  |  |
|                        |                                     | 16  | 16 17 18 19 ALL                                                                                                    |                |                                              |                                              |                                                                 |                         |  |  |  |

- 7 -

| HOME       | PROCESS INFO      | DIA      | GNOSIS | 6  | MAINTE | NANCE | Ν              | 1ENU | A Fault         |
|------------|-------------------|----------|--------|----|--------|-------|----------------|------|-----------------|
|            |                   |          |        |    |        |       |                | No   | de Information  |
|            | Node              | Inform   |        |    |        |       | Energy Consump |      |                 |
| N          | ode code Master I |          |        | 0  |        |       |                |      |                 |
| Node o     | code Master subch |          |        | 15 |        | SI    | nulation Mode  |      |                 |
|            | Node code VIU1    |          |        |    | ??     | ???   |                | Mot  | or Temperatures |
|            |                   |          |        |    |        |       |                | So   | ftware Version  |
|            | Node code ALG1    |          |        |    |        |       |                |      | nchina Mode     |
| Node c     | ode Master subch  | art ICP2 |        |    | ?????  |       |                |      | nemig node      |
|            | Node code VIU2    |          |        |    | ?????  |       |                | S    | et Date/Time    |
|            | Node code ALG2    |          |        |    | ????   |       |                | •    | Condition Data  |
|            |                   |          |        |    |        |       |                | Mo   | otor Converter  |
| 19-12-2017 | 14:34:05          |          | 02     | 03 | 04     |       |                |      |                 |
| -          |                   | 06       | 07     |    | 09     | 10    |                |      | CLEAR           |
| 30260      | 30272             | 11       | 12     | 13 | 14     | 15    |                |      |                 |
|            | 2                 | 16       | 17     | 18 | 19     | ALL   |                |      | ENTER           |

# **PROCESS INFO - NODE INFORMATION**

# **PROCESS INFO - ENERGY CONSUMPTION**

| HOME      | PROCESS INFO | DIA    | GNOSIS | <b>A</b> 1 | MAINTE | NANCE | 1 | 1ENU       | <b>Fault</b>    |
|-----------|--------------|--------|--------|------------|--------|-------|---|------------|-----------------|
|           |              |        |        |            |        |       |   | No         | de Information  |
|           |              |        |        |            |        |       |   | Ener       | gy Consumption  |
|           | Ener         | gy Cou | unter  |            |        |       |   | Sir        | nulation Mode   |
|           | Loco Number  |        |        | 0          |        |       |   | Moto       | or Temperatures |
|           | Consumed     |        | 0      | k\M/b      |        |       |   | So         | ftware Version  |
|           | Consumed     |        | 0      | KVVII      |        |       |   |            | nching Mode     |
|           | Regenerated  |        | 0      | kWh        |        |       |   |            | et Date/Time    |
|           |              |        |        |            |        |       |   | <b>A</b> ( | Condition Data  |
|           |              |        |        |            |        |       |   | Mo         | otor Converter  |
| 19-12-201 | 7 14:34:09   |        | 02     | 03         | 04     |       |   |            |                 |
|           | ←            | 06     | 07     |            | 09     | 10    |   |            |                 |
| 30260     | 30272        | 11     | 12     | 13         | 14     | 15    |   |            |                 |
| <u>/1</u> |              | 16     | 17     | 18         | 19     | ALL   |   |            | ENTER           |

|      | PROCESS I       |         | - 31   |            |        |       |   |      |                 |
|------|-----------------|---------|--------|------------|--------|-------|---|------|-----------------|
| НО   | ME PROCESS INFO | DIA     | GNOSIS | <b>a</b> 1 | MAINTE | NANCE | ľ | 1ENU | A Fault         |
|      |                 |         |        |            |        |       |   | No   | de Information  |
|      | Simul           | ation N | lode   |            |        |       |   | Ener | gy Consumption  |
|      | Status:         |         |        |            |        |       |   | Sir  | mulation Mode   |
|      | UPRIM:          |         |        | 0 kV       |        |       |   | Mote | or Temperatures |
|      | VACT:           |         |        | 0.0 km/    |        |       |   | So   | ftware Version  |
|      | TE/BE Demand:   |         |        | 0 kN       |        |       |   |      | nching Mode     |
|      | FLG1:           |         |        | 12         |        |       |   | S    | et Date/Time    |
|      | SLG1:           |         |        | ?????      |        |       |   |      | Condition Data  |
|      |                 |         |        |            |        |       |   | Mo   | otor Converter  |
| 19-1 | 2-2017 14:34:15 |         | 02     | 03         | 04     |       |   |      |                 |
|      | <b>←</b>        |         | 07     |            | 09     | 10    |   |      |                 |
| 30   | 30272           | 11      | 12     | 13         | 14     | 15    |   |      | ENTED           |
| /1   |                 | 16      | 17     | 18         | 19     | ALL   |   |      | ENTER           |

# **PROCESS INFO - SIMULATION MODE**

#### **PROCESS INFO - MOTOR TEMPERATURES**

| HOME       | PROCESS INFO | DIA        | GNOSIS | 6  | ΜΑΙΝΊ | <b>FENANCE</b> | N | 1ENU | <b>Fault</b>    |
|------------|--------------|------------|--------|----|-------|----------------|---|------|-----------------|
|            |              |            |        |    |       |                |   | No   | de Information  |
|            |              |            |        |    |       |                |   |      | gy Consumption  |
|            | Moto         | or Tempe   | eratur | es |       |                |   | Sir  | nulation Mode   |
|            | Motor 1      | ???        |        | *C |       |                |   | Mote | or Temperatures |
|            | Motor 2      | ???        |        | *C |       |                |   | 1100 | n iemperatures  |
|            | Motor 3      | ???        |        | *C |       |                |   | So   | ftware Version  |
|            |              |            |        |    |       |                |   |      | nching Mode     |
|            | Motor 4      | <i>!!!</i> |        |    |       |                |   | S    | et Date/Time    |
|            | Motor 5      | ???        |        | *C |       |                |   | 5    | et Date, fille  |
|            |              |            |        |    |       |                |   | A (  | Condition Data  |
|            |              |            |        |    |       |                |   | Mo   | otor Converter  |
| 19-12-2017 | 14:34:19     |            | 02     | 03 | 04    |                |   |      |                 |
| •          |              |            | 07     |    | 09    | 10             |   |      | CLEAR           |
| 30260      | 30272        | 11         | 12     | 13 | 14    | 15             |   |      |                 |
|            | 2            | 16         | 17     | 18 | 19    | ALL            |   |      | ENTER           |

| НО   | ME                   | PROCESS INFO | DIA   | GNOSIS      | <b>A</b> 1 | MAINTE | NANCE | M                | 1ENU               | A Fault         |  |
|------|----------------------|--------------|-------|-------------|------------|--------|-------|------------------|--------------------|-----------------|--|
|      |                      | ire Ver      | sions |             |            |        |       | Node Information |                    |                 |  |
|      |                      | ICP1         |       |             | 49.00      |        |       |                  | Energy Consumptior |                 |  |
|      | ICP2<br>VIU1<br>VIU2 |              |       |             | ????       |        |       | Charletter Made  |                    |                 |  |
|      |                      |              |       |             | ????       |        |       |                  | Simulation Mode    |                 |  |
|      |                      |              |       |             | ????       |        |       |                  | Moto               | or Temperatures |  |
|      |                      | ACI1         |       |             | ????       |        |       |                  | Software Version   |                 |  |
|      | ACI2                 |              |       | ????        |            |        |       |                  | l,                 | aching Mode     |  |
|      |                      | ACI3         |       | ????<br>2.1 |            |        |       |                  | 11                 | ICHING MODE     |  |
|      |                      | Gateway      |       |             |            |        |       |                  | Set Date/Time      |                 |  |
|      |                      | DDU1*        |       |             | 3.6        |        |       |                  | 🔒 Condition Data   |                 |  |
|      |                      | DDU2         |       |             | ?????      |        |       |                  | Mc                 | otor Converter  |  |
|      | * This DDU           |              |       |             |            |        |       |                  |                    |                 |  |
| 19-1 | 2-2017               | 14:34:22     |       | 02          | 03         | 04     |       | 4                |                    | CI FAR          |  |
|      |                      |              |       | 07          |            | 09     | 10    |                  |                    |                 |  |
|      | )260                 | 30272        | 11    | 12          | 13         | 14     | 15    |                  |                    |                 |  |
| /1   |                      | 2            | 16    | 17          | 18         | 19     | ALL   | •                |                    | ENTER           |  |

## **PROCESS INFO - SOFTWARE VERSION**

## **PROCESS INFO - INCHING MODE**

| HOME      | PROCESS INFO | DIA    | GNOSIS | <b>A</b> 1 | MAINTE | NANCE | Ν | 1ENU | A Fault         |
|-----------|--------------|--------|--------|------------|--------|-------|---|------|-----------------|
|           |              |        |        |            |        |       |   | No   | de Information  |
|           |              |        |        |            |        |       |   | Ener | gy Consumption  |
|           | Incl         | ning M | ode    |            |        |       |   | Sir  | mulation Mode   |
|           | Active       |        |        |            |        |       |   | Moto | or Temperatures |
|           | Actual Speed |        | 0.0    | ) km/h     |        |       |   | So   | ftware Version  |
|           | Actual Speed |        | 0.0    | J KIII/II  |        |       |   | h    | nching Mode     |
|           | Set Speed    |        | 0.8    | 3 km/h     |        |       |   |      | et Date/Time    |
|           |              |        |        |            |        |       |   |      | Condition Data  |
|           |              |        |        |            |        |       |   | Mc   | otor Converter  |
| 19-12-201 | 7 14:34:24   |        | 02     | 03         | 04     |       |   |      | CI FAR          |
|           |              | 06     | 07     |            | 09     | 10    |   |      |                 |
| 30260     | 30272        | 11     | 12     | 13         | 14     | 15    |   |      | ENTED           |
| /1        |              | 16     | 17     | 18         | 19     | ALL   |   |      |                 |

Set Speed can be modified using the up and down arrows given in the bottom part of the screen.

#### **PROCESS INFO - SET DATE AND TIME**

| HOME PROCES           | S INFO | DIA     | GNOSIS |    | MAINTE | NANCE | Ν | 1ENU | ▲ Fault         |
|-----------------------|--------|---------|--------|----|--------|-------|---|------|-----------------|
|                       | Date   | and T   | ime    |    |        |       |   | No   | de Information  |
|                       |        |         |        |    |        |       |   |      | gy Consumption  |
|                       |        |         |        |    |        |       |   | Sir  | nulation Mode   |
|                       |        |         |        |    |        |       |   | Mot  | or Temperatures |
| <mark>¦∃</mark> ¦22[] |        |         |        |    | +      |       | ♦ | So   | ftware Version  |
|                       |        |         |        |    |        | ₽     |   |      | nching Mode     |
|                       |        |         |        |    |        |       |   | S    | et Date/Time    |
| Get Date/Time         | Set D  | ate/Tim |        |    |        |       |   |      | Condition Data  |
|                       |        |         |        |    |        |       |   |      | otor Converter  |
| 19-12-2017 14:43:2    | 7      |         | 02     | 03 | 04     |       |   |      | CL FAR          |
| -                     |        | 06      | 07     |    | 09     | 10    |   |      |                 |
| 30260 302             | 72     | 11      | 12     | 13 | 14     | 15    |   |      | ENTED           |
|                       |        | 16      | 17     | 18 | 19     | ALL   | - |      | ENTER           |

Date displayed as date – month—year. Time displayed as hours:minutes:seconds.

Up and Down arrows used to increment and decrement respectively the date/time values.

Left and right arrows used to navigate to each part of date and time i.e date,month,year,hour,minute and second.

#### **PROCESS INFO - CONDITION DATA PASSWORD ENTRY**

| HOME PROCESS          |                   |                        |                       |                  |           |       |  |  |
|-----------------------|-------------------|------------------------|-----------------------|------------------|-----------|-------|--|--|
|                       | Cond              | ition D                | ata                   |                  |           | X     |  |  |
|                       | Please<br>Use C k | enter see<br>outton to | curity co<br>clear or | de and<br>cancel | use OK bi | utton |  |  |
|                       | ***               |                        |                       |                  |           |       |  |  |
|                       |                   | 1                      | 2                     |                  | 3         |       |  |  |
| <mark> 9</mark>  2-20 |                   |                        |                       |                  |           | -1    |  |  |
|                       |                   | 4                      | 5                     |                  | 6         |       |  |  |
|                       |                   | 7                      | 8                     |                  | 9         |       |  |  |
| Get Date/Time         |                   | с                      | 0                     |                  | ОК        |       |  |  |
|                       |                   |                        |                       | Ŭ                |           |       |  |  |
| 19-12-2017 14:34:51   |                   |                        |                       |                  |           |       |  |  |
| <b>—</b>              |                   |                        |                       |                  |           |       |  |  |
| 30260 30272           |                   |                        |                       |                  |           |       |  |  |
|                       |                   |                        |                       |                  |           |       |  |  |

Password has to be entered to display condition data screen.

|            | INCC                |      |         | ~      |    |           |        |  |      |                 |
|------------|---------------------|------|---------|--------|----|-----------|--------|--|------|-----------------|
| HOME       | PROCESS I           | INFO | DIA     | GNOSIS |    | 1 AINTE   | ENANCE |  | MENU | A Fault         |
|            |                     | Cond | ition D | ata    |    |           |        |  | No   | de Information  |
| Locomotive | Number              |      | 31295   | 5      |    | -         | Edit   |  | Ener | gy Consumption  |
| Bogie 1 Mo | tor M1              |      | 0       |        | m  | m         | Edit   |  | C in |                 |
| Bogie 1 Mo | tor M2              |      | 0       |        | m  | m         |        |  | SI   | nulation Mode   |
| Bogie 1 Mo | tor M3              | 0    |         |        | m  | m         |        |  | Mote | or Temperatures |
| Bogie 2 Mo | Bogie 2 Motor M1    |      | 0       |        | m  | im        | Edit   |  | So   | ftware Version  |
| Bogie 2 Mo | Bogie 2 Motor M2    |      | 0       |        | m  | mm E      |        |  |      | aching Mode     |
| Bogie 2 Mo | tor M3              |      | 0       |        |    | im        | Edit   |  |      |                 |
| Energy Cor | isumed              |      | 0       |        |    | Vh        |        |  | S    | et Date/Time    |
| Energy Reg | enerated            |      | 0       |        | k٧ | kWh Reset |        |  | ß    | Condition Data  |
|            |                     |      | D       |        |    |           |        |  | Mo   | otor Converter  |
| 19-12-2017 | 19-12-2017 14:35:00 |      |         | 02     | 03 | 04        |        |  |      |                 |
| •          | <b>—</b>            |      |         | 07     |    | 09        | 10     |  |      | CLLAN           |
| 30260      | 30272               |      | 11      | 12     | 13 | 14        | 15     |  |      |                 |
|            |                     |      | 16      | 17     | 18 | 19        | ALL    |  |      | ENTER           |

#### **PROCESS INFO - CONDITION DATA**

Edit button can be used to alter the values.

Reset button can be used to only reset values to "0" where altering values is not allowed.

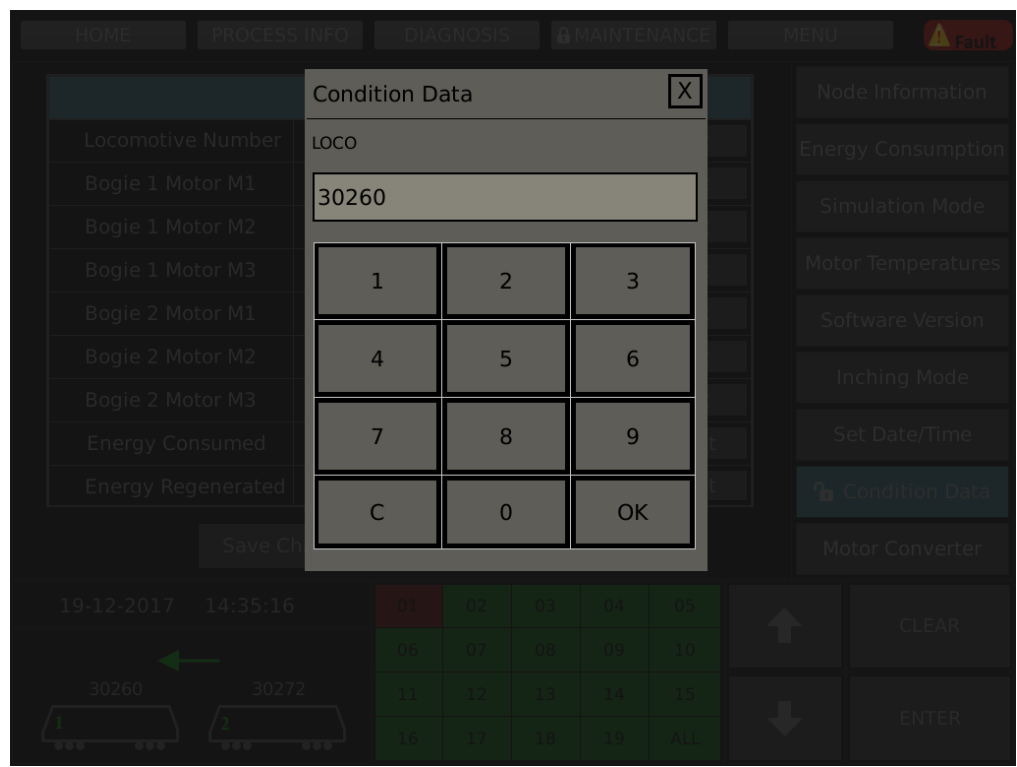

# **PROCESS INFO CONDITION DATA EDIT VALUES**

- 12 -

|  |             |                     | CON  |         |        |    | ~ ~       |        |   |           |                 |
|--|-------------|---------------------|------|---------|--------|----|-----------|--------|---|-----------|-----------------|
|  | HOME        | PROCESS             | INFO | DIA     | GNOSIS |    | MAINTE    | ENANCE |   | MENU      | A Fault         |
|  |             |                     | Cond | ition D | ata    |    |           |        |   | No        | de Information  |
|  | Locomotive  | e Number            |      | 30260   | )      |    | -         | Edit   |   | Ener      | gy Consumptior  |
|  | Bogie 1 Mc  | otor M1             |      | 0       |        |    | ım        | Edit   |   | <u> </u>  |                 |
|  | Bogie 1 Mc  | otor M2             |      | 0       |        |    | ım        |        |   | SII       | mulation Mode   |
|  | Bogie 1 Mc  | otor M3             |      | 0       |        |    | ım        |        |   | Mot       | or Temperatures |
|  | Bogie 2 Mo  | otor M1             |      | 0       |        |    | ım        |        |   | Sc        | oftware Version |
|  | Bogie 2 Mc  | Bogie 2 Motor M2    |      | 0       |        |    | nm        | Edit   |   |           | nching Mode     |
|  | Bogie 2 Mc  | otor M3             |      | 0       |        |    | ım        | Edit   |   | I         |                 |
|  | Energy Co   | nsumed              |      | 0       |        | k١ | Wh        | Reset  |   | Set Date/ |                 |
|  | Energy Reg  | generated           |      | 0       |        | k١ | Wh        | Reset  |   | ſ         |                 |
|  |             | Save Cl             |      | D       |        |    |           |        |   | M         | otor Converter  |
|  | 19-12-2017  | 19-12-2017 14:35:32 |      |         | 02     | 03 | 04        |        |   |           |                 |
|  | 30260 30272 |                     |      | 07      |        | 09 | 10        | ר      | Г |           |                 |
|  |             | 3027                |      | 11      | 12     | 13 | 14        | 15     |   |           |                 |
|  |             |                     |      | 16 17 1 |        | 18 | .8 19 ALL |        |   | ENTER     |                 |

# **PROCESS INFO - CONDITION DATA AFTER EDITING VALUE**

# **PROCESS INFO - MOTOR CONVERTER**

| HOME                | HOME PROCESS INFO |                  |        | DIAGNOSIS 🔒 MAINTENANCE |             |          |                      |               | MENU             | A Fault         |  |
|---------------------|-------------------|------------------|--------|-------------------------|-------------|----------|----------------------|---------------|------------------|-----------------|--|
|                     |                   | Motor            | r Conv | verter                  |             |          |                      |               | Node Information |                 |  |
| Motors              |                   | Status           |        |                         | ck to cl    | hange    | status               |               | Ener             | gy Consumption  |  |
|                     |                   | Enable           | d      | Ena                     | able        |          | Disable              | <u>)</u>      | Sir              | nulation Mode   |  |
|                     |                   | Enable           | d      | Ena                     | able        |          | Disable              | 2             | Moto             | or Temperatures |  |
|                     |                   | Enable           | d      | Ena                     | able        | le Disab |                      | 2             |                  |                 |  |
|                     |                   | Enable           | d      |                         | able        | Disable  |                      |               | 50               | ttware version  |  |
|                     |                   | Enable           | d      | Ena                     | able        |          | Disable              | <u>;</u>      | lı               | nching Mode     |  |
|                     |                   | Enable           | d      | Ena                     | able        |          | Disable              | <u>)</u>      | S                | et Date/Time    |  |
| /1                  |                   |                  |        | -                       |             |          |                      |               |                  | Condition Data  |  |
| Motor: 123          | 456               | Apply<br>Changes |        | Disc<br>Char            | ard<br>Iges | <b>6</b> | Reset Lo<br>Motor Co | ocked<br>onv. | Mo               | otor Converter  |  |
| 19-12-2017 14:35:40 |                   | 5:40             |        | 02                      | 03          | 04       |                      |               |                  |                 |  |
|                     | <b> </b>          |                  |        | 07                      |             | 09       | 10                   |               |                  |                 |  |
| 30260               |                   | 30272            | 11     | 12                      | 13          | 14       | 15                   |               |                  | ENTER           |  |
|                     |                   | 16               | 17     | 18                      | 19          | ALL      |                      |               |                  |                 |  |

# DIAGNOSIS

| HOME             | PROCE                  | SS INFO           | DIA       | GNOSIS | <b>a</b> 1 | MAINT | ENANCE    | MENU                 |     | 🔥 Fault |
|------------------|------------------------|-------------------|-----------|--------|------------|-------|-----------|----------------------|-----|---------|
| DIAGNO           | SIS                    |                   |           |        |            |       |           |                      |     |         |
| Position         | Time ON                | Time (            | DFF       | Proc   | Su         | ıb    | Fau       | lt Message           |     | ╉       |
|                  |                        |                   |           |        |            | 12    |           |                      |     | 1       |
| 06/12/2          | 06/12/2017<br>10:10:08 | 06/12/2<br>10:10: | 017<br>10 | RBU3   | SSI        | 12    | Transforr | mer pump 2 M<br>open | ICB |         |
| 06/12/2          | 06/12/2017<br>10:10:08 | 06/12/2<br>10:10: | 017<br>10 | RBU3   | SSI        | 12    | Transforr | mer pump 2 M<br>open | ICB |         |
| 06/12/2          | 06/12/2017<br>10:10:08 | 06/12/2<br>10:10: | 017<br>10 | RBU3   | SSI        | 12    | Transforr | mer pump 2 M<br>open | ICB | •<br>•  |
| 19-12-2          | 2017 14:35:5           | 50                |           | 02     | 03         | 04    |           |                      |     |         |
|                  | -                      |                   |           | 07     |            | 09    | 10        |                      |     | CLEAR   |
| 3026             | 30260 30272            |                   |           | 12     | 13         | 14    | 15        |                      |     | ENTED   |
| <u>/1</u><br>••• |                        |                   |           | 17     | 18         | 19    | ALL       |                      |     |         |

#### **DIAGNOSIS - DDS DOWNLOAD**

| НС   | DME             | PROCESS INFO | DI   | AGNOSIS   |          | MAINTE   | NANCE     | MENU | 🚹 Fault |
|------|-----------------|--------------|------|-----------|----------|----------|-----------|------|---------|
|      |                 |              | DIAC | GNOSIS    | DOW      | /NLOA    | D         |      |         |
|      | Filename        |              | *    | .XML      |          |          |           |      |         |
|      | Destinati       | on :         |      | nsert USB | Memory   | / Stick  |           |      |         |
|      | Number          | Of Records : | 2    | 49(total) | / 249(ne | ew)      |           |      |         |
|      | Status :        |              | R    | eady to s | tart     |          |           |      |         |
|      | Progress        |              |      |           |          |          |           |      |         |
|      |                 |              |      |           |          |          |           |      |         |
| 19-1 | 2-2017 14:35:56 |              |      | 02        | 03       | 04       |           |      |         |
|      | -               |              |      | 07        |          | 09       | 10        |      |         |
| 3    | 0260 30272<br>2 |              |      | 12<br>17  | 13<br>18 | 14<br>19 | 15<br>ALL | Ŧ    |         |

| DIAGNOSIS - DETAILS SYMPTOMS |                                         |           |           |       |            |        |        |             |     |         |  |  |
|------------------------------|-----------------------------------------|-----------|-----------|-------|------------|--------|--------|-------------|-----|---------|--|--|
|                              | HOME PROCE                              | SS INFO   | DIAG      | NOSIS | <b>A</b> 1 | MAINTE | NANCE  | MENU        |     | 🚹 Fault |  |  |
|                              |                                         |           | DIAG      | NOSI  | S DE       | TAILS  |        |             |     |         |  |  |
|                              | Time ON                                 | Time      | e OFF     | Pr    | roc        | Sub    | F      | ault Messag | je  |         |  |  |
|                              |                                         | 06/12/201 |           | 10 RE |            |        |        |             |     |         |  |  |
|                              | Signal Name                             |           |           | 09    | 0901       | 1-MMCB | PumpT2 |             |     |         |  |  |
|                              | Symptoms                                | Transfor  | mer oil p | ump 2 | MCB tr     | ipped. |        |             |     |         |  |  |
|                              |                                         |           |           |       |            |        |        |             |     |         |  |  |
|                              | Advice                                  |           |           |       |            |        |        |             |     |         |  |  |
|                              |                                         |           |           |       |            |        |        |             |     |         |  |  |
| 19                           | 9-12-2017 14:36:0                       | 01        |           | 02    | 03         | 04     |        |             |     |         |  |  |
|                              | -                                       |           |           | 07    |            | 09     | 10     |             |     |         |  |  |
|                              | 30260 30                                | 272       | 11        | 12    | 13         | 14     | 15     |             | ENI |         |  |  |
|                              | • • • • • • • • • • • • • • • • • • • • | )         | 16        | 17    | 18         | 19     | ALL    |             |     |         |  |  |

# **DIAGNOSIS - DETAILS CAUSE**

| HOME       | HOME PROCESS INFO         |      |       | DIAGNOSIS |                   |        | NANCE      | MENU        |     | 🚹 Fault |
|------------|---------------------------|------|-------|-----------|-------------------|--------|------------|-------------|-----|---------|
|            |                           |      | DIAG  | NOSI      | S DE              | TAILS  |            |             |     |         |
| Time       | ON                        | Time | e OFF | P         | roc               | Sub    | F          | ault Messag | e   |         |
|            |                           |      |       | 10 RE     |                   |        |            |             |     |         |
| Signal Nam | ie                        |      |       | 09        | 090:              | L-MMCB | BPumpT2    |             |     |         |
| Sympt      | Symptoms 1. Ove<br>2. MCE |      |       |           | mer oil<br>52.1). | pump 2 | 2 circuit. |             |     |         |
| Cau        | se                        |      |       |           |                   |        |            |             |     |         |
| Advi       |                           |      |       |           |                   |        |            |             |     |         |
|            |                           |      |       |           |                   |        |            |             |     |         |
| 19-12-2017 | 14:36:0                   | )4   |       | 02        | 03                | 04     |            |             |     |         |
| +          |                           |      | 06    | 07        |                   | 09     | 10         |             | CLE | AN      |
| 30260      | 30                        | 272  | 11    | 12        | 13                | 14     | 15         |             | ENI |         |
|            | 2                         |      |       | 17        | 18                | 19     | ALL        |             |     |         |

# **DIAGNOSIS - DETAILS ADVICE**

| Н          | IOME PROCE       | SS INFO                | DIAG                 | NOSIS             | <b>6</b> 1         | MAINTE              | NANCE                | MENU                 |     | Fault |
|------------|------------------|------------------------|----------------------|-------------------|--------------------|---------------------|----------------------|----------------------|-----|-------|
|            |                  |                        | DIAG                 | NOSI              | S DE               | TAILS               |                      |                      |     |       |
|            | Time ON          | Time                   | e OFF                | P                 | roc                | Sub                 | F                    | ault Messag          | e   |       |
|            |                  |                        |                      |                   |                    |                     |                      |                      |     |       |
|            | Signal Name      |                        |                      | 09                | 0901               | L-MMCB              | PumpT2               |                      |     |       |
|            | Symptoms         | No effect<br>increases | on norn<br>s then po | nal ope<br>ower n | eration.<br>hay be | If trans<br>reduced | sformer<br>d or shut | temperature<br>down. |     |       |
|            |                  |                        |                      |                   |                    |                     |                      |                      |     |       |
|            | Advice           |                        |                      |                   |                    |                     |                      |                      |     |       |
|            |                  |                        |                      |                   |                    |                     |                      |                      |     |       |
| 19         | -12-2017 14:36:0 | )7                     |                      | 02                | 03                 | 04                  |                      |                      |     |       |
|            | -                |                        |                      | 07                |                    | 09                  | 10                   |                      |     | AK    |
|            | 30260 302        | 272                    | 11                   | 12                | 13                 | 14                  | 15                   |                      | ENT |       |
| / <u>1</u> | <u>/2</u>        | )                      | 16                   | 17                | 18                 | 19                  | ALL                  |                      |     |       |

#### **MAINTENANCE - PASSWORD ENTRY**

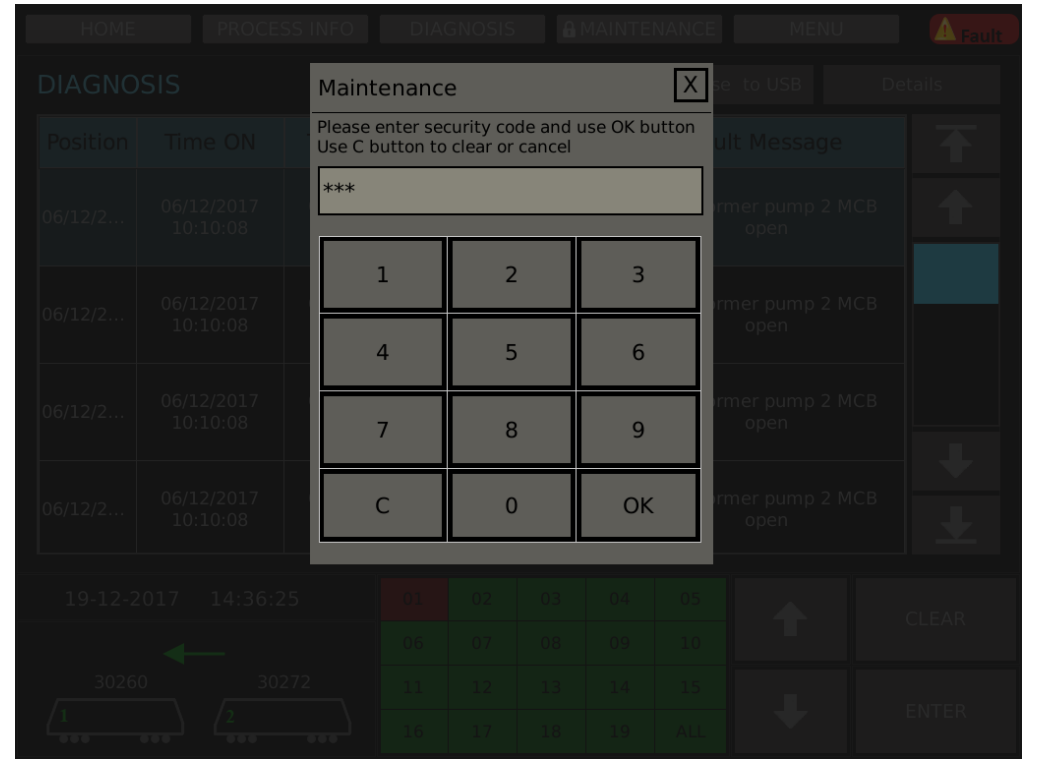

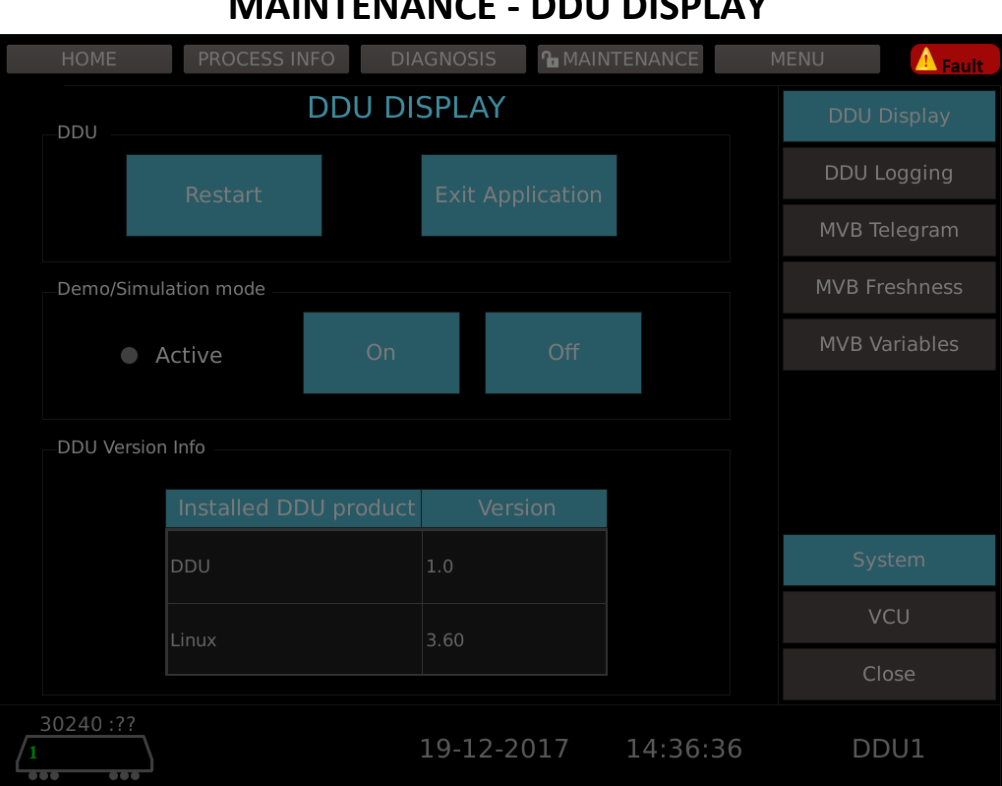

#### **MAINTENANCE - DDU DISPLAY**

# **MAINTENANCE - DDU LOGGING**

| HOME           | PROCESS II | NFO DIAGNOSIS |         | NANCE M    | 4ENU Fault    |
|----------------|------------|---------------|---------|------------|---------------|
|                |            |               | G       |            | DDU Display   |
| Date/Time      |            |               |         | Stacktrace |               |
|                |            |               |         |            | DDU Logging   |
|                |            |               |         |            | MVB Telegram  |
|                |            |               |         |            | MVB Freshness |
|                |            |               |         |            | MVB Variables |
|                |            |               |         |            |               |
|                |            |               |         |            |               |
|                |            |               |         |            |               |
|                |            |               |         |            | System        |
|                |            |               |         |            | VCU           |
|                |            |               |         |            | Close         |
| 30240 :??<br>1 |            | 19-12         | -2017 1 | 4:36:41    | DDU1          |

| HOME          |   | PROCESS INFO         | DIAC         | GNOSIS 🔒 MA                             | AINTENANCE               | M | IENU   | 🛕 Fault  |
|---------------|---|----------------------|--------------|-----------------------------------------|--------------------------|---|--------|----------|
|               |   | MVI                  | B TELEG      | RAM                                     |                          |   | DDU [  | Display  |
| Port          | ┲ | Port numb<br>Status: | ber: 1<br>OK | Port ty<br>Freshn                       | pe: Sink Port<br>ess: 20 |   | DDU L  | ogging   |
| 1 4           | ♠ | Binary               | 0)/00        | FEDCBA98                                | 3 76543210               |   | MVB Te | elegram  |
| 5             |   |                      | 0X00<br>0X02 | 00000000                                | 00000000                 |   | MVB Fr |          |
| 7             |   | Byte                 | 0X04<br>0X06 | 0000000                                 | 00000000                 |   | MVB Va | ariables |
| 8<br>19       |   |                      | 0X08<br>0X0A | 000000000000000000000000000000000000000 | 00000000                 |   |        |          |
| 37            |   | Word                 | 0X0C<br>0X0E | 00000000                                | 00000000                 |   |        |          |
| 40            |   |                      |              |                                         |                          |   |        |          |
| 41            |   |                      |              |                                         |                          |   | Svs    | tem      |
| 44            | ÷ |                      |              |                                         |                          |   |        |          |
| 103           | L |                      |              |                                         |                          |   | V      | _U       |
| 104           |   |                      |              |                                         |                          |   | Clo    | ose      |
| 30240 :?<br>1 | ? |                      | 1            | .9-12-2017                              | 14:36:45                 |   | DD     | )U1      |

# **MAINTENANCE - MVB TELEGRAM BINARY**

#### MAINTENANCE - MVB TELEGRAM BYTE

| HOME           | 1        | PROCESS INFO         | DIA         | GNOSIS       | MAINTENAI              | NCE    | MENU   | A Fault  |
|----------------|----------|----------------------|-------------|--------------|------------------------|--------|--------|----------|
|                |          | MVE                  | B TELEG     | GRAM         |                        |        | DDU I  | Display  |
| Port           | ₹        | Port numb<br>Status: | er: 1<br>OK | Port<br>Fres | type: Sin<br>hness: 20 | k Port | DDU L  | ogging   |
| 1 4            |          |                      | 0700        | 00 01 02     | 03 04 05               | 06 07  | MVB Te | elegram  |
| 5              |          |                      | 0X08        | 00 00 00     | 00 00 00               | 00 00  | MVB Fr |          |
| 7              |          | Byte                 |             |              |                        |        | MVB V  | ariables |
|                |          |                      |             |              |                        |        |        |          |
| 19             |          |                      |             |              |                        |        |        |          |
| 37             |          | vvora                |             |              |                        |        |        |          |
| 40             |          |                      |             |              |                        |        |        |          |
| 41             |          |                      |             |              |                        |        |        |          |
| 43             | L        |                      |             |              |                        |        | Sys    | stem     |
| 44             |          |                      |             |              |                        |        |        | CU       |
| 103            | L        |                      |             |              |                        |        |        |          |
| 104            | <b>_</b> |                      |             |              |                        |        | CI     | ose      |
| 30240 :?<br>/1 | ?        |                      | ]           | 19-12-201    | 7 14:                  | 36:48  | DE     | DU1      |

| HOME            |   | PROCESS INFO                                   | DIA          | GNOSIS 🔒 🛚      | AINTENANCE                 | M | 1ENU Fault    |
|-----------------|---|------------------------------------------------|--------------|-----------------|----------------------------|---|---------------|
|                 |   | MVI                                            | B TELEC      | GRAM            |                            |   | DDU Display   |
| Port            | ₹ | <ul> <li>Port numl</li> <li>Status:</li> </ul> | oer: 1<br>OK | Port t<br>Fresh | ype: Sink Port<br>ness: 20 |   | DDU Logging   |
| 1               | ♠ | Binary                                         | 0,400        | -0002           | 20406-                     |   | MVB Telegram  |
|                 |   |                                                | 0X00<br>0X08 | 00 00 00 0      | 0 00 00 00 00 00           |   | MVB Freshness |
|                 |   | Byte                                           |              |                 |                            |   | MVB Variables |
| 19              |   |                                                |              |                 |                            |   |               |
| 37              |   | Word                                           |              |                 |                            |   |               |
| 40              |   |                                                |              |                 |                            |   |               |
| 41              |   |                                                |              |                 |                            |   | Construct     |
| 43              | ₽ |                                                |              |                 |                            |   | System        |
| 103             |   | -                                              |              |                 |                            |   | VCU           |
| 104             |   |                                                |              |                 |                            |   | Close         |
| 30240 :??<br>/1 | ? |                                                |              | 19-12-2017      | 14:36:51                   |   | DDU1          |

# **MAINTENANCE - MVB TELEGRAM WORD**

# MAINTENANCE - MVB FRESHNESS

| HOME            | PROCESS INFO | DIAGNOSIS     | <b>1</b> MAINTEI    | NANCE        | MENU  | 🛕 Fault   |
|-----------------|--------------|---------------|---------------------|--------------|-------|-----------|
|                 | MVB F        | RESHNESS      |                     |              | DDU   | Display   |
| Port            | Freshness(m  | s) Ma<br>Fres | aximum<br>hness(ms) | Reset<br>Max | DDU I | _ogging   |
|                 |              |               |                     |              |       |           |
|                 |              |               |                     |              | MVB T | elegram   |
|                 |              |               |                     |              |       | rechnecc  |
|                 |              |               |                     |              |       | esiness   |
|                 |              |               |                     |              | MVB V | /ariables |
| 19              |              |               |                     |              |       |           |
| 37              |              |               |                     |              |       |           |
| 40              |              |               |                     |              |       |           |
| 41              |              |               |                     |              |       |           |
| 43              |              |               |                     |              |       |           |
| 44              |              |               |                     |              | -     |           |
| 103             |              |               |                     |              | Sy    | stem      |
| 104             |              |               |                     |              | V     | 'CU       |
| 105             |              |               |                     |              |       |           |
| 106             |              |               |                     |              |       | lose      |
| 30240 :??<br>/1 |              | 19-12-2       | 2017 1              | 4:36:56      | DI    | DU1       |

|                                                                                                    | HOME     | PROCESS INFO | DIAGNOS                                                                                    | SIS   | <b>°</b> MAINT | ENANCE | Ν     | 1ENU    | ▲ Fault  |
|----------------------------------------------------------------------------------------------------|----------|--------------|--------------------------------------------------------------------------------------------|-------|----------------|--------|-------|---------|----------|
| MVB PROCESS VARIABLES Selected: 7                                                                                                    |          |              |                                                                                            |       |                |        | DDU [ | Display |          |
| Sel                                                                                                    | Telegram | Proces       | s Variable                                                                                 |       | Тур            | e 🚦    | Ŧ     | DDU L   | ogging   |
|                                                                                                    |          | 14>          | 〈X*Bit0                                                                                    |       |                |        |       | MVB Te  | elegram  |
| $\checkmark$                                                                                                    | ICP1-1   | Cmd          | OpMode                                                                                     |       | BYTI           |        |       | M\/B Er | echness  |
| $\checkmark$                                                                                                    | ICP1-1   | 14>          | <x*bit1< td=""><td></td><td>BIT</td><td></td><td></td><td></td><td>esiniess</td></x*bit1<> |       | BIT            |        |       |         | esiniess |
| <ul> <li>Image: A start of the start of the start of</li></ul> | ICP1-1   | 14>          | 14XX*Bit2                                                                                  |       |                |        |       | MVB Va  | ariables |
| <ul> <li>✓</li> </ul>                                                                                                    | ICP1-1   | 14>          | 14XX*Bit3                                                                                  |       |                |        |       |         |          |
| $\checkmark$                                                                                                    | ICP1-1   | 14>          | (X*Bit4                                                                                    |       | BIT            |        |       |         |          |
| ✓                                                                                                    | ICP1-1   | 14>          | (X*Bit5                                                                                    |       | BIT            |        | L     |         |          |
| ✓                                                                                                    | ICP1-1   | 14>          | (X*Bit6                                                                                    |       | BIT            | _      | _     | Sys     | tem      |
|                                                                                                    | ICP1-1   | 14>          | 〈X*Bit7                                                                                    |       | BIT            | -      |       | V       | CU       |
|                                                                                                    |          |              |                                                                                            |       |                | Displ  |       | Cl      | ose      |
| 30<br>/1                                                                                                    | 0240 :?? |              | 19-1                                                                                       | .2-20 | 17             | 14:37: | 25    | DD      | )U1      |

#### **MAINTENANCE - MVB VARIABLES**

#### **MAINTENANCE - MVB VARIABLES FILTER**

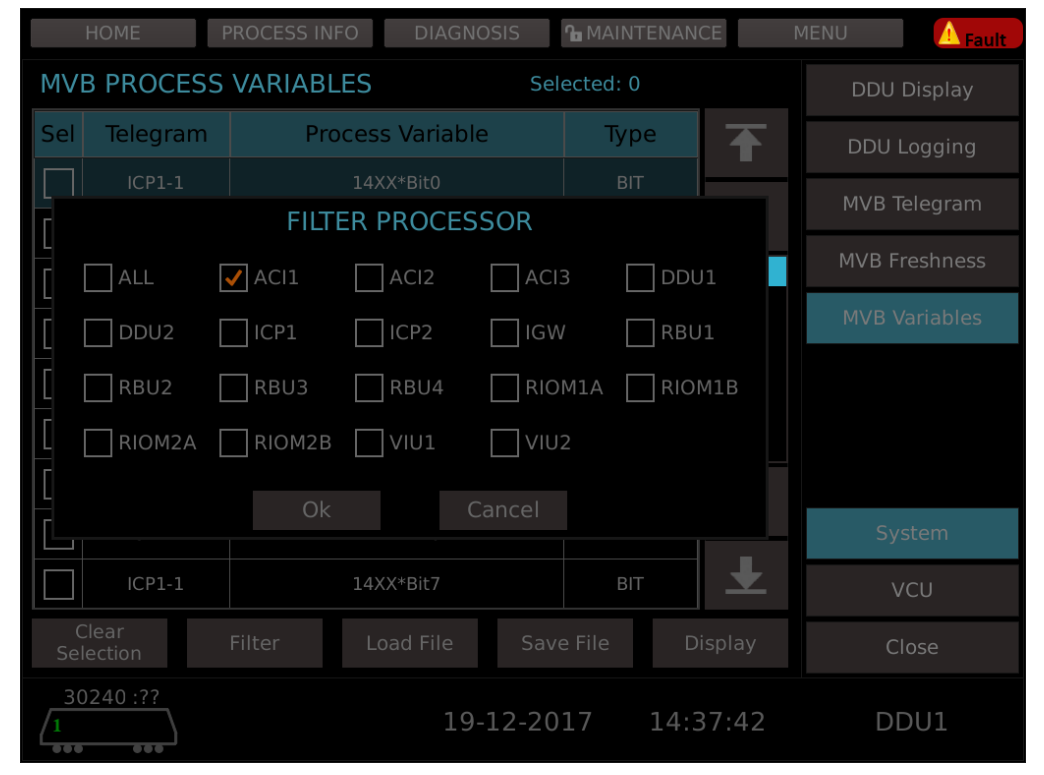

Only required processors whose details has to be viewed can be checked from the filter processor area (obtained on-click on Filter button).

|          | HOME      | PROCESS INFO DIAGNOS | SIS            | <b>ስ</b> MAINTE | NANCE    | MENU | 🔥 Fault     |
|----------|-----------|----------------------|----------------|-----------------|----------|------|-------------|
| MVE      | B PROCESS | VARIABLES            | Sel            | ected: 0        |          | DD   | OU Display  |
| Sel      | Telegram  | Process Variable     |                | Туре            | <b>T</b> | DD   | U Logging   |
|          | ACI1-2000 | 05-XMVBLifeSig       |                | GANZOH          | NE       | MVI  | B Telegram  |
|          | ACI1-2000 | 05-MMVBDisturb       |                | BIT             |          | MVF  | 3 Freshness |
|          | ACI1-2000 | 06-BVCBOfWiDis       |                | BIT             |          |      |             |
|          | ACI1-2000 | 06-MDisWoVCBOf       | 06-MDisWoVCBOf |                 |          | MVI  | B Variables |
|          | ACI1-2010 | 06-BSS06lsoDem       |                | BIT             |          |      |             |
|          | ACI1-2010 | 06-BSS06StpMSC       |                | BIT             |          |      |             |
|          | ACI1-2010 | 76-MVentLevel1       |                | BIT             | L.       |      |             |
|          | ACI1-2010 | 76-MVentLevel2       |                | BIT             |          |      | System      |
|          | ACI1-2010 | 76-MVentLevel3       |                | BIT             |          |      | VCU         |
|          |           |                      |                |                 | Display  |      | Close       |
| 30<br>/1 | 0240 :??  | 19-1                 | .2-20          | 17 1            | 4:37:52  |      | DDU1        |

#### **MAINTENANCE - MVB VARIABLES FILTERED PROCESSOR DETAILS**

Details of filtered processor.

#### **MAINTENANCE - MVB VARIABLES LOAD FILE**

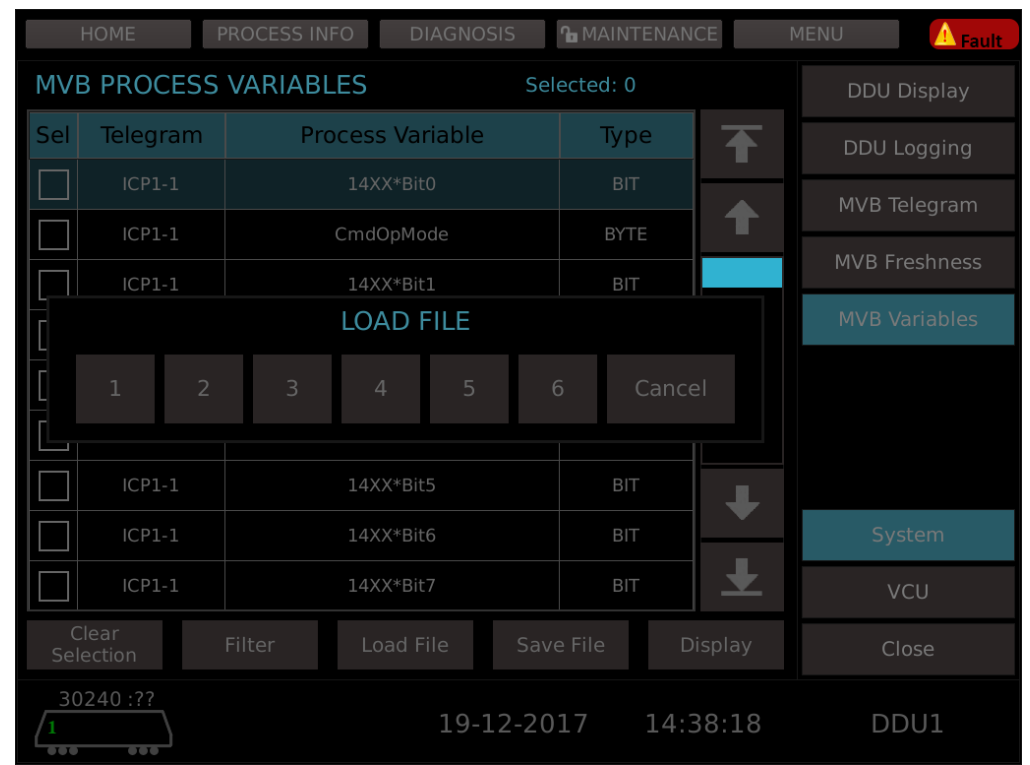

On-click on Load File button the above screen is displayed with which details pertaining to required file can be viewed in the screen specified below.

| MAINTENANCE - MV           | B VARIA   | BLES L | OADED    | FILE D | ISPLAY    |
|----------------------------|-----------|--------|----------|--------|-----------|
| HOME PROCESS INFO          | DIAGNOSIS |        | ENANCE   | MENU   | 🔥 Fault   |
| MVB SELECTED PROCESS VA    | RIABLES   |        |          | DDU    | l Display |
| ICP1-1 CmdLeadingDir       |           |        |          | DDU    | Logging   |
| ICP1-1<br>14XX*LebZeichZum |           |        |          | MVB    | Telegram  |
| ICP1-1 14XX*RelKont45      |           |        |          | MVB    |           |
| ICP1-1 14XX*Word3          |           |        |          | MVB    | Variables |
| ICP1-1 14XX*BVirtSlave     |           |        |          |        |           |
|                            |           |        |          |        |           |
|                            |           |        |          |        |           |
|                            |           |        |          | S      | ystem     |
|                            |           |        |          |        | VCU       |
|                            |           |        |          | (      | Close     |
| 30240 :??<br>1<br>***      | 19-12-2   | 017    | 14:39:03 | D      | DU1       |

Displays the signal status of selected file.

#### **MAINTENANCE - MVB VARIABLES SAVE FILE**

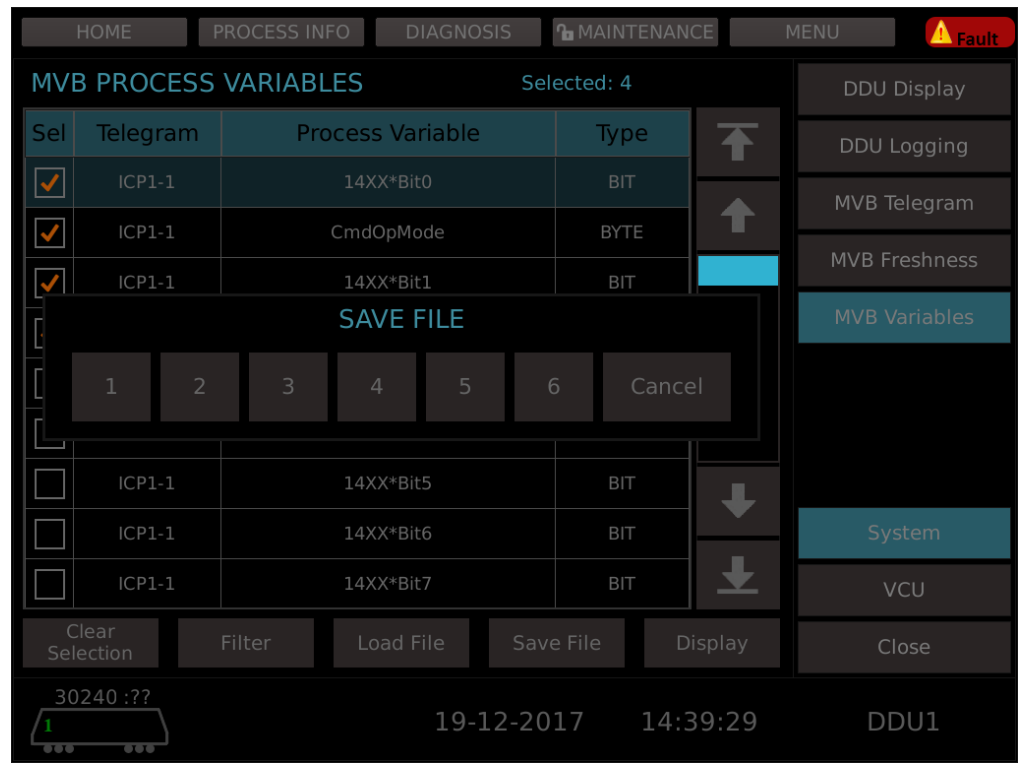

Details of telegram(s) that are checked/ticked to be saved into any of the files specified in the save file area.

|                                   | HOME     | PROCESS INFO | DIAGNOS   | SIS  | <b>h</b> maint | FENANC | CE   | MENU   | ▲ Fault  |
|-----------------------------------|----------|--------------|-----------|------|----------------|--------|------|--------|----------|
| MVB PROCESS VARIABLES Selected: 4 |          |              |           |      |                |        |      | DDU I  | Display  |
| Sel                               | Telegram | Process      | Variable  |      | Тур            | e      | Ŧ    | DDU L  | .ogging  |
| $\checkmark$                      |          | 14XX         |           |      |                | -      |      | MVB Te | elegram  |
| $\checkmark$                      | ICP1-1   | CmdO         | pMode     |      | BYT            |        | T    |        | rochnoss |
| <ul> <li>✓</li> </ul>             | ICP1-1   | 14XX         | *Bit1     |      | BIT            |        |      |        | esimess  |
| $\checkmark$                      | ICP1-1   | 14XX         | 14XX*Bit2 |      |                |        |      | MVB V  | ariables |
|                                   | ICP1-1   | 14XX         | 14XX*Bit3 |      |                |        |      |        |          |
|                                   | ICP1-1   | 14XX         | *Bit4     |      | BIT            |        |      |        |          |
|                                   | ICP1-1   | 14XX         | *Bit5     |      | віт            |        | L    |        |          |
|                                   | ICP1-1   | 14XX         | *Bit6     |      | BIT            |        |      | Sys    | stem     |
|                                   | ICP1-1   | 14XX         | *Bit7     |      | BIT            |        | ±.   |        | CU       |
|                                   |          |              |           |      |                | Di     |      | CI     | ose      |
| 30                                | 240 :??  |              | 19-1      | 2-20 | 17             | 14:4   | 0:37 | DD     | 001      |

# **MAINTENANCE - MVB VARIABLES CHECKED PROCESS VARIABLES**

#### MAINTENANCE - MVB VARIABLES CHECKED PROCESS VARIABLES DISPLAY

| HOME             | PROCESS INFO  | DIAGNOSIS |        | ANCE    | MENU Fault    |
|------------------|---------------|-----------|--------|---------|---------------|
| MVB SELECT       | TED PROCESS \ | ARIABLES/ |        |         | DDU Display   |
| ICP1-1 14XX*Bit( |               |           |        |         | DDU Logging   |
| ICP1-1 CmdOpM    | ode           |           |        |         | MVB Telegram  |
| ICP1-1 14XX*Bit  | 1             |           |        |         | MVB Freshness |
| ICP1-1 14XX*Bit2 |               |           |        |         | MVB Variables |
|                  |               |           |        |         |               |
|                  |               |           |        |         |               |
|                  |               |           |        |         |               |
|                  |               |           |        |         | System        |
|                  |               |           |        |         | VCU           |
|                  |               |           |        |         | Close         |
| 30240 :??<br>1   |               | 19-12-20  | )17 14 | 4:40:41 | DDU1          |

Displays checked process variables from the above screen on-click on Display button.

|                                                        |                                                                        |                                                                        |                                                                        |                                                                                                    |                                                                           | •                                                                         |
|--------------------------------------------------------|------------------------------------------------------------------------|------------------------------------------------------------------------|------------------------------------------------------------------------|----------------------------------------------------------------------------------------------------|---------------------------------------------------------------------------|---------------------------------------------------------------------------|
| НОМ                                                    | E PR                                                                   | OCESS INFO                                                             | DIAGN                                                                  | Iosis 🔒                                                                                                    | MAINTENANCE                                                               | MENU Fault                                                                |
| Source A<br>Lifesign<br>Active<br>Source B<br>Lifesign | 34-1A10                                                                | VC0<br>34-1A11<br>O K1<br>O K2<br>O K3<br>O K4<br>O K5<br>O K6         | U RIOM 14<br>34-1A12                                                   | <b>34-1A13</b><br><b>X</b><br><b>X</b><br><b>X</b><br><b>X</b><br><b>X</b><br><b>X</b><br><b>X</b><br><b>X</b> | 34-1A14       STS ?       01     0.0V       02     0.0V       03     0.0V | RIOM 1A I/O<br>RIOM 1A Info<br>RIOM 1B I/O<br>RIOM 1B Info<br>BIOM 2A I/O |
| Active                                                 | О К7<br>К8<br>Сотт.                                                    | О К7<br>К8<br>Сотт.                                                    | Comm.                                                                  | О К7<br>К8<br>Сотт.                                                                                            | 04 0.0V                                                                   | RIOM 2A Info                                                              |
| Lifesign                                               | <ul> <li>11</li> <li>12</li> <li>13</li> <li>14</li> </ul>             | <ul> <li>11</li> <li>12</li> <li>13</li> <li>14</li> </ul>             | <ul> <li>11</li> <li>12</li> <li>13</li> <li>14</li> </ul>             | <ul> <li>11</li> <li>12</li> <li>13</li> <li>14</li> </ul>                                                     | STS ?                                                                     | RIOM 2B Info                                                              |
|                                                        | <ul> <li>14</li> <li>15</li> <li>16</li> <li>17</li> <li>18</li> </ul> | <ul> <li>14</li> <li>15</li> <li>16</li> <li>17</li> <li>18</li> </ul> | <ul> <li>14</li> <li>15</li> <li>16</li> <li>17</li> <li>18</li> </ul> | <ul> <li>14</li> <li>15</li> <li>16</li> <li>17</li> <li>18</li> </ul>                                         | 12         0.0mA           13         0.0mA           14         0.0mA    | VCU<br>Close                                                              |
| 30240<br>/1                                            | :??                                                                    |                                                                        | 19                                                                     | -12-2017                                                                                                    | 14:42:54                                                                  | DDU1                                                                      |

# **MAINTENANCE - VCU RIOM IO**

#### **MAINTENANCE - VCU RIOM INFO**

| HOME              | PROCESS INI             | FO DIAGNO             | SIS 🔒 MAINT         | TENANCE                     | MENU Fault   |
|-------------------|-------------------------|-----------------------|---------------------|-----------------------------|--------------|
| VCU 1 RIOM        | A Version Info          | ormation              | L                   | ifeSign 🛛 🔵 🔴               | RIOM 1A I/O  |
| RIOM<br>Extension | Firmware<br>Application | Default<br>parametres | Saved<br>Parametres | MVB D 2000<br>Configuration | RIOM 1A Info |
|                   | 1.15.0                  | 2.0.0                 | 2.0.0               | 1.18.0                      | RIOM 1B I/O  |
|                   | 1.15.0                  | 2.0.0                 | 2.0.0               |                             | RIOM 1B Info |
|                   |                         |                       |                     |                             | RIOM 2A I/O  |
|                   |                         |                       |                     |                             | RIOM 2A Info |
|                   |                         |                       |                     |                             | RIOM 2B I/O  |
|                   |                         |                       |                     |                             | RIOM 2B Info |
|                   |                         |                       |                     |                             |              |
|                   | 1 10 0                  | 1 10 0                | 1 10 0              |                             | System       |
|                   | 1.10.0                  | 1.10.0                | 1.10.0              |                             | VCU          |
|                   |                         |                       |                     |                             | Close        |
| 30240 :??<br>/1   |                         | 19-3                  | 12-2017             | 15:02:31                    | DDU1         |

#### FAULT DISPLAY

| HOME PROCESS INFO                                                                                                  | DIA                              | GNOSIS               |       | MAINTE | NANCE | MENU      | A Fault       |
|----------------------------------------------------------------------------------------------------|----------------------------------|----------------------|-------|--------|-------|-----------|---------------|
| <u>.</u>                                                                                                    |                                  |                      |       |        |       |           |               |
| Fault Message                                                                                                    |                                  |                      | F     | Receiv | ved   | 08/12/201 | 7 13:27:56    |
| Loco {0:00000} ; SS01:Ma<br>TRANSFORMER OIL TEMP. (<br>TE/BE reduction or VCB trip<br>Try to close the VCB if oper | in pov<br>DR PR<br>o's<br>n F01( | ver<br>ESSUF<br>)5P1 | RE NC | т ок   |       |           |               |
|                                                                                                    |                                  |                      |       |        |       |           | Driver Advice |
| 19-12-2017 14:33:33                                                                                                |                                  | 02                   | 03    | 04     |       |           | CLEAR         |
| ←                                                                                                    |                                  | 07                   |       | 09     | 10    | -         |               |
| 30260 30272                                                                                                    | 11                               | 12                   | 13    | 14     | 15    |           | ENTER         |
|                                                                                                    | 16                               | 17                   | 18    | 19     | ALL   |           |               |

#### FAULT DISPLAY - DRIVER ADVICE

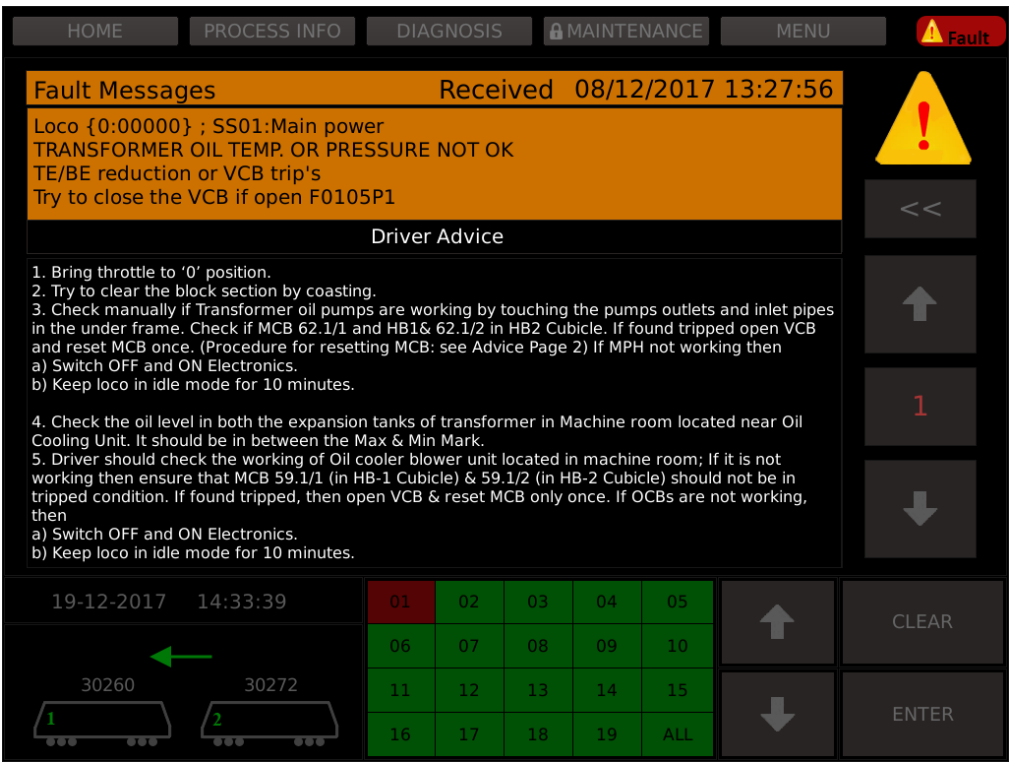

Remaining driver advice can be viewed using navigation keys i.e up and down keys.

# HOME PROCESS INFO DIAGNOSIS MAINTENANCE MENU MVB PROCESS VARIABLES Selected: 0 DDU Display Sel Telegram Process Variable Type DDU Logging I ICP1-1 Image: Selected Image: Selected Image: Selected I ICP1-1 Image: Selected Image: Selected Image: Selected I ICP1-1 Image: Selected

#### **ERROR DISPLAY**

#### 6.0. DIMENSIONAL DRAWING

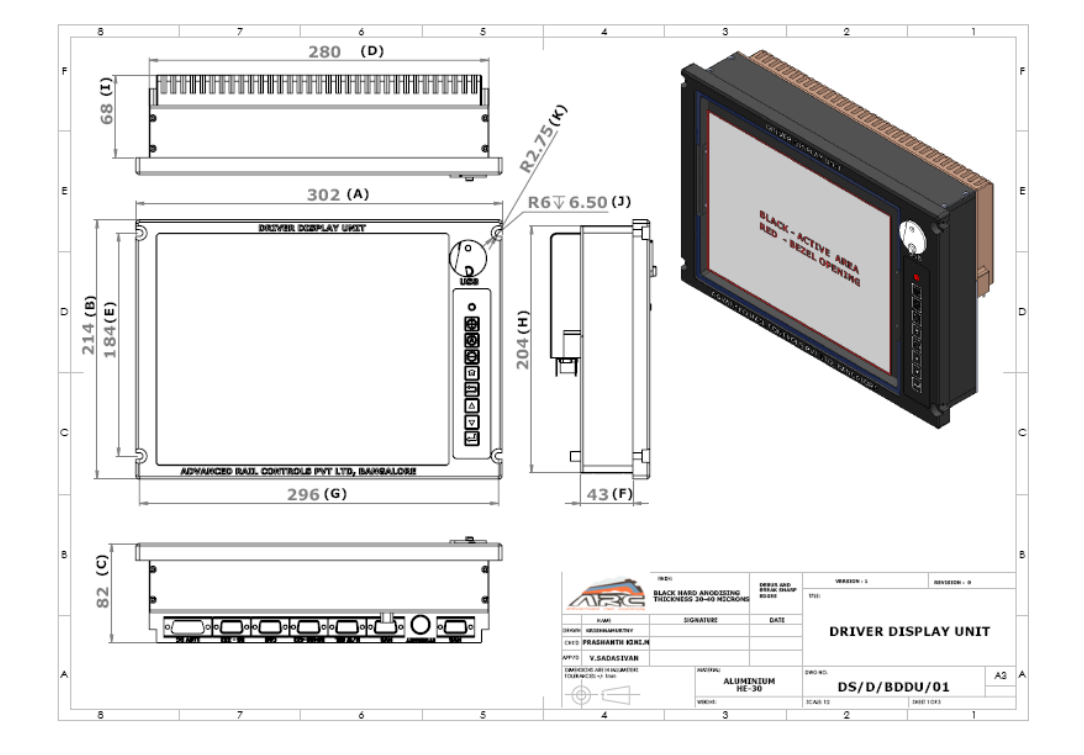

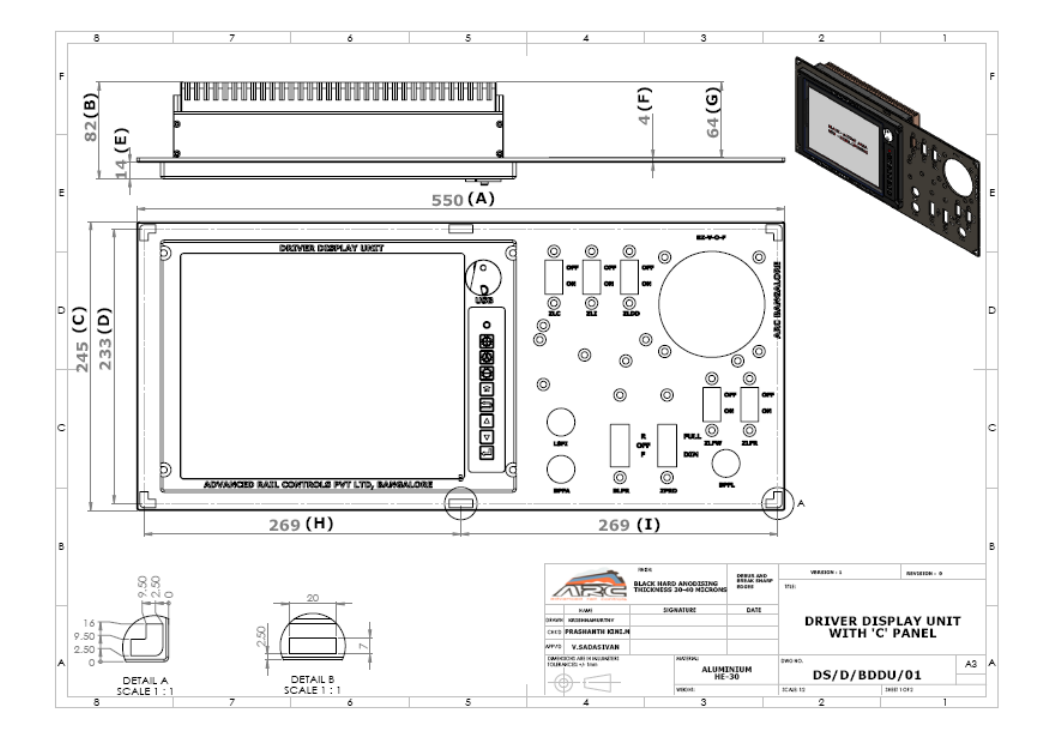

- 27 -

# 7.0 SPARE ITEMS & ACCESSORIES

| SL.No. | ltem name                                                                                                    | UID NUMBER            | Quantity /Unit |
|--------|----------------------------------------------------------------------------------------------------|-----------------------|----------------|
| 1      | Processor board,ARM CORTEX-A8,<br>1GB NAND flash and 1GB DDR3<br>RAM                                           | 2222131006            | One            |
| 2      | 10.4" TFT Display with in-built touch screen (P-CAP)                                                           | 1113141114            | One            |
| 3      | Power supply Board (70V DC to<br>137.5 V DC nominal 110V DC,<br>protection against surge and short<br>circuit) | 331013161K            | One            |
| 4      | MVB Controller Board with EMD physical medium                                                                  | 331013101M&331013101L | One            |
| 5      | Processor base board                                                                                           | 3310131010            | One            |
| 6      | 8 keys membrane key board                                                                                      | 2220101207            | One            |
| 7      | Set of Connectors Sub-D 9 Male                                                                                 | 11121523CW            | Four           |
| 7      | Set of Connectors Sub-D 9Female                                                                                | 111215235R            | Two            |
| 8      | Power Connector                                                                                                | 11121515ES            | One            |
| 9      | M12 Ethernet connector                                                                                         | 111215237N            | One            |